## **FACILITIES & SERVICES** UNIVERSITY OF ILLINOIS AT URBANA-CHAMPAIGN

## SUBMIT A SERVICE REQUEST: QUICK REFERENCE

| 1  | GO TO:                                  | my.fs.illinois.edu                                                                                                    |
|----|-----------------------------------------|----------------------------------------------------------------------------------------------------|
| 2  | LOG IN:                                 | Select Login on the portal menu<br>to display the Blue Stem Login<br>Screen. Enter your NetId and<br>password.                                                                                       |
| 3  | REQUEST A<br>SERVICE                    | Select Service Request from the portal menu.                                                                                                    |
| 4  | SELECT A<br>SERVICE<br>REQUEST TYPE     | Select Contractor Services<br>to request a specific outside<br>contractor; select Service<br>Request for all others.                                                                                 |
| 5  | ENTER DESIRED<br>COMPLETION<br>DATE     | Type the date using<br>mm/dd/yy format or click the<br>Calendar Icon to select a date.                                                                                                    |
| 6  | ENTER<br>CONTACT<br>INFORMATION         | Entry Person and Requestor<br>will be assigned by default to<br>the Netid used to log in to the<br>system. You will need to assign<br>a Primary Contact. The Entry<br>Person role cannot be changed. |
| 7  | ENTER<br>BUILDING<br>NUMBER             | Key the Building Number and<br>hit the tab key or type all or part<br>of a building name and click the<br>Look Up icon to view/select from<br>available matches.                                     |
| 8  | ENTER ROOM/<br>AREA                     | What room/area (if applicable)<br>is the problem in. If the list<br>does not contain the required<br>room number, please enter in<br>description field.                                              |
| 9  | ENTER SERVICE<br>REQUEST<br>DESCRIPTION | Enter as much information<br>as you think is necessary to<br>describe the service you require.<br>If it's a problem issue, describe as<br>completely and concisely<br>as possible.                   |
| 10 | ENTER<br>ACCOUNT<br>INFORMATION         | Click on the Account tab; select<br>account information for the<br>requestor. Select the type of<br>Account from the Show: drop-<br>down menu.                                                       |
| 11 | ENTER<br>ADDITIONAL<br>INFORMATION      | Click Additional Information to<br>supply additional information.<br>Click the Submit Request link.                                                                                                  |
| 12 | SUBMIT                                  | Record the assigned service<br>request number and click the<br>Close button.                                                                                                    |